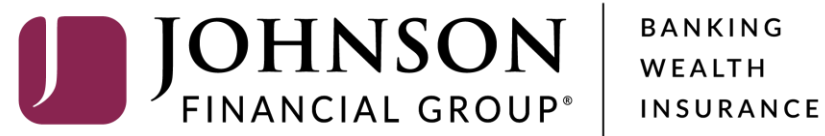

# **Loan Payments**

Welcome, Kyle Kasbohm Last login 12/17/2020 at 3:41 PM

| Click an account tile to view d | letails and | d transaction history.                                      |                                        |                              | ×                          |        |
|---------------------------------|-------------|-------------------------------------------------------------|----------------------------------------|------------------------------|----------------------------|--------|
| 🖒 Home                          |             | Home                                                        |                                        | -                            | DepositPartner >           |        |
| Message Center                  |             | Home                                                        |                                        | -Ф <sup>-</sup>              | Positive Pay >             |        |
| Transactions                    | ~           | ACCOUNTS 🖉                                                  |                                        | ^                            | Business Gateway           |        |
| 🗓 Cash Management               | ~           | Available: \$620,783.29                                     |                                        |                              |                            |        |
| Transfers                       | ^           | COMMERCIAL CHECKING **7245                                  | ESSENTIAL CHECKING                     | **1601                       |                            |        |
| Funds Transfer                  |             | Available Balance\$3,948.30Current Balance\$3,948.30        | Available Balance<br>Current Balance   | \$591,226.09<br>\$591,226.09 |                            |        |
| Loan Payments                   |             | :                                                           |                                        |                              |                            |        |
| O Locations                     |             | COMMERCIAL CHECKING **2687<br>Available Balance \$25,500.00 | BUSINESS CHECKING<br>Available Balance |                              |                            |        |
| Reports                         | ~           | current Balance \$25,500.00                                 | Current Balance                        | Select <b>Loa</b>            | <b>n Payments</b> under th | ne     |
| Account Services                | ~           | COMMERCIAL CHECKING **8091                                  |                                        | Transfers                    | menu.                      |        |
| Help                            | ~           | Current Balance \$37.46                                     |                                        |                              |                            |        |
| က္လ်ိုး Settings                | ~           | -                                                           | l                                      |                              |                            |        |
| → Log Off                       |             | LOANS 🖉                                                     |                                        | ^                            |                            |        |
|                                 |             | Current: \$1,749,123.71 ③                                   |                                        |                              |                            |        |
|                                 |             | FIXED COMMERCIAL 300200                                     | RLC VARIABLE 200200                    | \$1 001 566 06               |                            |        |
|                                 |             |                                                             | corrent balance                        | \$1,001,000.00               |                            | $\neg$ |
|                                 |             |                                                             |                                        |                              |                            |        |
|                                 |             | ACCOUNT SUMMARY                                             |                                        | $\wedge$                     |                            |        |
|                                 |             | Assets Debts                                                |                                        |                              |                            |        |
|                                 |             |                                                             |                                        |                              |                            |        |
|                                 |             |                                                             | ****1601                               | 95.24%                       |                            |        |

On Friday, December 25th, no electronic transactions will be processed or transmitted as the Federal Reserve and Johnson Financial Group will be closed in observance of Christmas Day.

| ŵ                      | Home            |
|------------------------|-----------------|
| <b>⊠</b> <sup>17</sup> | Message Center  |
|                        | Transactions    |
|                        | Cash Management |

Fill in this page with your loan payment information.

**From**: Select the deposit account that will fund your payment.

**To**: Select the loan for the payment to be applied to.

🕞 Log Off

| Select From Account To *Select To Account | ~      |
|-------------------------------------------|--------|
| To *Select To Account                     |        |
| Select To Account                         |        |
|                                           | $\sim$ |
| Payment Type *                            |        |
| $\sim$                                    |        |
| Amount *                                  |        |
| Make this recurring                       |        |
| Date                                      |        |
| 12/18/2020                                |        |
| Memo                                      |        |
| Memo/Description                          |        |
|                                           |        |
|                                           |        |
| Clear                                     | Submit |
|                                           |        |

On Friday, December 25th, no electronic transactions will be processed or transmitted as the Federal Reserve and Johnson Financial Group will be closed in observance of Christmas Day.

| ŵ | Home            |
|---|-----------------|
|   | Message Center  |
|   | Transactions    |
|   | Cash Management |

Fill in this page with your loan payment information.

**Payment Type**: Select the Payment Type (see text box on the right for Payment Type descriptions)

| COMMERCIAL CHECKING ****2687 \$33.23 |        |                       |        | $\sim$                 |
|--------------------------------------|--------|-----------------------|--------|------------------------|
| To *                                 |        |                       |        |                        |
| RLC VARIABLE ****200201 \$3.07       |        |                       | $\sim$ | $({m i})$ Loan Details |
|                                      |        |                       |        |                        |
| Payment Type *                       |        |                       |        |                        |
| Regular Payment                      | $\sim$ |                       |        |                        |
| Amount *                             |        |                       |        |                        |
|                                      | \$0.00 | □ Make this recurring |        |                        |
| Date                                 |        |                       |        |                        |
| 12/18/2020                           |        |                       |        |                        |
| Memo                                 |        |                       |        |                        |
| Memo/Description                     |        |                       |        |                        |
|                                      |        |                       |        |                        |
|                                      |        |                       |        |                        |
|                                      |        |                       | CI     | ear Submit             |

**Payment Type** Descriptions (payment types may differ based on the loan type you are paying)

- Regular Payment: Payment will apply to any interest due first and will apply to principal if no interest is due.
- Principal Only
   Payment: Total payment will apply to principal.
- **Paydown to \$0**: Pay the principal down to \$0.00

On Friday, December 25th, no electronic transactions will be processed or transmitted as the Federal Reserve and Johnson Financial Group will be closed in observance of Christmas Day.

Make a Loan Payment

∰ Home

🖂 17 Message Center

Fill in this page with your loan payment information.

**Amount**: The dollar amount of the payment.

• Make this recurring: select this if you'd like to schedule a recurring payment. If so, select the frequency and Start/End Dates for the recurring schedule (see next page for details).

**Date**: The date you want the payment to post.

**Memo**: Internal notes for your payment (optional).

| From *                               |        |                     |        |                 |
|--------------------------------------|--------|---------------------|--------|-----------------|
| COMMERCIAL CHECKING ****2687 \$33.23 |        |                     |        | $\sim$          |
| То *                                 |        |                     |        |                 |
| RLC VARIABLE ****200201 \$3.07       |        |                     | $\sim$ | (i) Loan Detail |
|                                      |        |                     |        |                 |
| Payment Type *                       |        |                     |        |                 |
| Regular Payment                      | $\sim$ |                     |        |                 |
| Amount *                             |        |                     |        |                 |
|                                      | \$2.01 | Make this recurring |        |                 |
| Date                                 |        |                     |        |                 |
| 12/18/2020                           |        |                     |        |                 |
| Memo                                 |        |                     |        |                 |
| Memo/Description                     |        |                     |        |                 |
|                                      |        |                     |        |                 |

Clear Submit

On Friday, December 25th, no electronic transactions will be processed or transmitted as the Federal Reserve and Johnson Financial Group will be closed in observance of Christmas Day.

| ۲                      | Home            |   |
|------------------------|-----------------|---|
| <b>□</b> <sup>17</sup> | Message Center  |   |
|                        | Transactions    | ` |
|                        | Cash Management | ` |
|                        |                 |   |

Fill in this page with your loan payment information.

If you check the box to **Make this recurring**, fill in the extra information that displays after clicking the box.

Select the **Frequency** for this payment to be made.

Select the **Start/End Date** for the recurring schedule. Or, click the box for **Repeat Forever** if you want the payment to occur indefinitely.

| lse this form to submit Loan Payments |          |                     |        |                 |
|---------------------------------------|----------|---------------------|--------|-----------------|
| From *                                |          |                     |        |                 |
| COMMERCIAL CHECKING ****2687 \$33.2   | 3        |                     |        | $\sim$          |
| То *                                  |          |                     |        |                 |
| RLC VARIABLE ****200201 \$3.07        |          |                     | $\sim$ | (i) Loan Detail |
| Payment Type *                        |          |                     |        |                 |
| Regular Payment                       | $\sim$   |                     |        |                 |
| Amount *                              |          |                     |        |                 |
|                                       | \$2.01   | Make this recurring |        |                 |
| Frequency *                           |          |                     |        |                 |
| Monthly                               |          |                     |        | $\sim$          |
| Start Date                            |          | End Date            |        |                 |
| 12/18/2020                            | <b>□</b> | No End Date         |        |                 |
| Repeat Forever                        |          |                     |        |                 |
| Memo                                  |          |                     |        |                 |
| Memo/Description                      |          |                     |        |                 |
|                                       |          |                     |        |                 |
|                                       |          |                     |        |                 |
|                                       |          |                     | Cle    | ar Submit       |

|   | On Fri | day, December 25th, no e | electron | c transactions will be processed or transmitted as the Federal Reserve and Johnson Financial Group will be closed in observance | of Christmas Day. X               |
|---|--------|--------------------------|----------|----------------------------------------------------------------------------------------------------|-----------------------------------|
|   | ŵ      | Home                     |          |                                                                                                    |                                   |
|   |        | Message Center           |          | Make a Loan Payment                                                                                                    |                                   |
|   |        | Transactions             | ~        | Use this form to submit Loan Payments                                                                                           |                                   |
|   |        | Cash Management          | ~        | From *                                                                                                    |                                   |
|   | =      | Transfers                | ~        | COMMERCIAL CHECKING ****2687 \$33.25                                                                                            |                                   |
|   | _      | Eunds Transfer           |          | IO *           III C VARIABLE ****200201 \$3.07         (i) Loan Details                                                        | N                                 |
|   |        |                          |          |                                                                                                    | H 1                               |
| Ŀ | 0      | Loan Payments            |          | Payment Type *                                                                                                    |                                   |
|   | 0      | Locations                |          | Regular Payment 🗸                                                                                                    | Click <b>Submit</b> once you have |
|   | Ш      | Reports                  | ~        | Amount *                                                                                                    | completed this page.              |
|   |        | Account Services         | ~        | \$2.00 Ake this recurring                                                                                                    |                                   |
|   | ?      | Help                     | ~        | Date                                                                                                    |                                   |
|   | £      | Settings                 | ~        | 12/18/2020                                                                                                    |                                   |
|   | G      | Log Off                  |          | Memo                                                                                                    |                                   |
|   |        |                          |          | Memo/Description                                                                                                    |                                   |
|   |        |                          |          |                                                                                                    |                                   |
|   |        |                          |          | Clear Submit                                                                                                    |                                   |
|   |        |                          |          |                                                                                                    |                                   |
|   |        |                          |          |                                                                                                    |                                   |
|   |        |                          |          |                                                                                                    |                                   |
|   |        |                          |          |                                                                                                    |                                   |

| <u> </u> | <b>CCESS</b> JFC       | GU        |               |              |                                      |                    | Welcome, Kyle Kasbohm       |                           |
|----------|------------------------|-----------|---------------|--------------|--------------------------------------|--------------------|-----------------------------|---------------------------|
| On Fri   | day, December 25th, no | electroni | ic transactic |              |                                      | × be closed in obs | ervance of Christmas Day. X |                           |
| ŵ        | Home                   |           |               |              | $\bigcirc$                           |                    |                             |                           |
|          | Message Center         |           | Mak           |              | $\mathbf{\dot{\cdot}}$               |                    |                             |                           |
| 8        | Transactions           | ~         | Use this      |              | Confirm                              |                    |                             |                           |
|          | Cash Management        | ~         | From *        | From         | COMMERCIAL CHECKING ****2687 \$33.25 |                    | $\overline{}$               |                           |
| ≡        | Transfers              | ~         | To *          | То           | RLC VARIABLE ****200201 \$3.07       |                    |                             |                           |
|          | Funds Transfer         |           | RLC V         | Payment Type | Regular Payment                      | (i) Loan D         | etails                      |                           |
|          | I oan Payments         |           |               | Amount       | \$0.01                               |                    |                             |                           |
| 0        |                        |           | Payme         | Date         | 12/18/2020                           |                    |                             |                           |
| $\sim$   | Locations              |           | Regu          |              |                                      | _                  | You will b                  | e asked to confirm        |
|          | Reports                | ~         | Amour         | Cancel       | Confirm                              |                    | the paym                    | ent. CIICK <b>Contirm</b> |
|          | Account Services       | ~         |               |              |                                      |                    | to compre                   | ete the payment.          |
| ?        | Help                   | ~         | Date          |              | 10-01                                |                    |                             |                           |
| ŝ        | Settings               | ~         | 12/18/20      | 020          |                                      |                    |                             |                           |
| G        | Log Off                |           | Memo          | Description  |                                      |                    |                             |                           |
|          |                        |           |               |              |                                      |                    |                             |                           |
|          |                        |           |               |              |                                      |                    |                             |                           |
|          |                        |           |               |              |                                      | Clear Subr         | nit                         |                           |
|          |                        |           |               |              |                                      |                    |                             |                           |
|          |                        |           |               |              |                                      |                    |                             |                           |

n Eriday December 25th no electro

| W | P | (CO | m | ρ   | Kv | P | K | a | S | h |   | n | ł |
|---|---|-----|---|-----|----|---|---|---|---|---|---|---|---|
|   | - |     |   | - 1 |    |   |   | - | - | ~ | ~ |   |   |

closed in observance of Christmas Day.

| G                                                                                                    | Home                                                                    |         |  |
|----------------------------------------------------------------------------------------------------|-------------------------------------------------------------------------|---------|--|
|                                                                                                    | Message Center                                                          |         |  |
|                                                                                                    | Transactions                                                            | ~       |  |
|                                                                                                    | Cash Management                                                         | ~       |  |
| ≡                                                                                                    | Transfers                                                               | ^       |  |
|                                                                                                    | Funds Transfer                                                          |         |  |
|                                                                                                    | Loan Payments                                                           |         |  |
|                                                                                                    |                                                                         |         |  |
| 0                                                                                                    | Locations                                                               |         |  |
|                                                                                                    | Locations<br>Reports                                                    | ~       |  |
|                                                                                                    | Locations<br>Reports<br>Account Services                                | ~       |  |
| ©<br>                                                                                                    | Locations<br>Reports<br>Account Services<br>Help                        | > > >   |  |
| <ul> <li>Image: Constraint of the second second</li></ul> | Locations<br>Reports<br>Account Services<br>Help<br>Settings            | > > > > |  |
| <ul> <li>▼</li> <li>■</li> <li>■</li> <li>●</li> <li>●</li></ul>                                                                                                    | Locations<br>Reports<br>Account Services<br>Help<br>Settings<br>Log Off | > > > > |  |

| $\checkmark$                                  |                                |  |  |
|-----------------------------------------------|--------------------------------|--|--|
| Success                                       |                                |  |  |
| Transaction 35583 was processed on 12/18/2020 |                                |  |  |
| From                                          | COMMERCIAL CHECKING - ****2687 |  |  |
| То                                            | RLC VARIABLE - ****200201      |  |  |
| Payment Type Regular Payment                  |                                |  |  |
| <b>Amount</b> \$0.01                          |                                |  |  |
| Date                                          | 12/18/2020                     |  |  |
|                                               |                                |  |  |
| Cancel                                        | Activity Center                |  |  |
|                                               |                                |  |  |
|                                               |                                |  |  |
|                                               |                                |  |  |

You will receive a Successful transaction notification that the payment has been made. You can view the transaction in the Online Activity Center.

Please note, the loan payment will process immediately, but loan information on AccessJFG will not update until the next business day.

Welcome, Kyle Kasbohm Last login 12/17/2020 at 3:41 PM

| Click | an account tile to view d | letails and | transaction history.                                        |                                        |                                     | ×                      | 4    |
|-------|---------------------------|-------------|-------------------------------------------------------------|----------------------------------------|-------------------------------------|------------------------|------|
| G     | Home                      |             | Home                                                        |                                        | ā                                   | DepositPartner >       |      |
|       | Message Center            |             | Home                                                        |                                        | ч <del>С</del> Р                    | Positive Pay           |      |
| 8     | Transactions              | ~           | ACCOUNTS 🖉                                                  |                                        | ^                                   | Business Gateway       |      |
| Ĥ     | Cash Management           | ~           | Available: \$620,783.29                                     |                                        |                                     |                        |      |
| Ξ     | Transfers                 | ^           | COMMERCIAL CHECKING **7245                                  | ESSENTIAL CHECKING                     | **1601                              |                        |      |
|       | Funds Transfer            |             | Available Balance \$3,948.30<br>Current Balance \$3,948.30  | Available Balance<br>Current Balance   | <b>\$591,226.09</b><br>\$591,226.09 |                        |      |
|       | Loan Payments             |             |                                                             |                                        |                                     |                        |      |
| 0     | Locations                 |             | COMMERCIAL CHECKING **2687<br>Available Balance \$25,500.00 | BUSINESS CHECKING<br>Available Balance |                                     |                        |      |
| III   | Reports                   | ~           | Current Balance \$25,500.00                                 | Current Balance                        | Line of Cre                         | edit payments can als  | o be |
|       | Account Services          | ~           | COMMERCIAL CHECKING **8091<br>Available Balance \$37.46     |                                        | under the                           | <b>Transfers</b> menu. | age  |
| ?     | Help                      | ~           | Current Balance \$37.46                                     |                                        |                                     |                        |      |
| ţ     | Settings                  | ~           |                                                             | l                                      |                                     |                        |      |
| G     | Log Off                   |             | LOANS 🖉                                                     |                                        | ^                                   |                        |      |
|       |                           |             | Current: \$1,749,123.71 ③                                   |                                        |                                     |                        |      |
|       |                           |             | FIXED COMMERCIAL 300200                                     | RLC VARIABLE 200200                    | \$1,001,566,06                      |                        |      |
|       |                           |             |                                                             | current balance                        | \$1,001,000.00                      |                        |      |
|       |                           |             |                                                             |                                        |                                     |                        |      |
|       |                           |             | ACCOUNT SUMMARY                                             |                                        | ~                                   |                        |      |
|       |                           |             |                                                             |                                        |                                     |                        |      |
|       |                           |             | Assets Debts                                                |                                        |                                     |                        |      |
|       |                           |             |                                                             | ESSENTIAL CHECKING<br>****1601         | 0E 2.4%                             |                        |      |

On Friday, December 25th, no electronic transactions will be processed or transmitted as the Federal Reserve and Johnson Financial Group v

Online transfer history and recurring transfers can be viewed in the Activity Center.

| â   | Home                        | Fund |
|-----|-----------------------------|------|
| ⊠18 | Message Center              | Turk |
|     | Transactions ~              | In   |
| ≞   | Cash Management $~~$ $\sim$ |      |
| ≡   | Transfers ^                 |      |
|     | Funds Transfer              |      |
|     | Loan Payments               |      |
| 0   | Locations                   |      |
| JII | Reports ~                   |      |
|     | Account Services $~~$ $~~$  |      |
| ?   | Help $\sim$                 |      |
| ्रि | Settings ~                  |      |
| G   | Log Off                     |      |
|     |                             |      |
|     |                             |      |
|     |                             |      |
|     |                             |      |
|     |                             |      |
|     |                             |      |

| Funds Transfer                               |
|----------------------------------------------|
| Individual Transfers Multi-Account Transfers |
|                                              |
| From Account                                 |
| COMMERCIAL CHECKING ****2687 \$33.23         |
| To Account                                   |
| RLC VARIABLE ****200201 \$3.07               |
| Amount                                       |
| \$ 2.00                                      |
| Frequency                                    |
| One-time transfer                            |
| Transfer Date                                |
| 12/18/2020                                   |
| Memo (optional)                              |
|                                              |
| Transfer Funds                               |

All Line of Credit payments made on this screen will be treated as a Regular Payment.

**From Account**: Choose the deposit account that will fund the payment.

**To Account:** Choose the Line of Credit for the payment to be applied to.

**Amount**: Choose the dollar amount of the payment.

**Frequency**: Select One-time transfer for a single payment or choose a frequency schedule for a recurring payment.

**Transfer Date**: choose the date for your payment.

**Memo**: Optional field for internal notes about the payment.

Click **Transfer Funds** when finished.

#### **ACCESS**JFG **□**

| On Friday, December 25th, no electronic transa  |                  |        |      |  |
|-------------------------------------------------|------------------|--------|------|--|
| Online transfer history and recurring transfers |                  |        |      |  |
| ŵ                                               | Home             |        | Fur  |  |
| <b>⊠</b> <sup>18</sup>                          | Message Center   |        | T GI |  |
|                                                 | Transactions     | ~      |      |  |
| ▦                                               | Cash Management  | $\sim$ |      |  |
| Ξ                                               | Transfers        | ^      |      |  |
|                                                 | Funds Transfer   |        |      |  |
|                                                 | Loan Payments    |        |      |  |
| $\bigcirc$                                      | Locations        |        |      |  |
| ılı                                             | Reports          | $\sim$ |      |  |
|                                                 | Account Services | $\sim$ |      |  |
| ?                                               | Help             | $\sim$ |      |  |
| ŝ                                               | Settings         | $\sim$ |      |  |
| G                                               | Log Off          |        |      |  |
|                                                 |                  |        |      |  |
|                                                 |                  |        |      |  |
|                                                 |                  |        |      |  |
|                                                 |                  |        |      |  |
|                                                 |                  |        |      |  |
|                                                 |                  |        |      |  |

|                   |                                     |        | X |
|-------------------|-------------------------------------|--------|---|
|                   | $\langle \rangle$                   |        |   |
|                   | $\bigcirc$                          |        |   |
| Trans             | saction Processed                   |        |   |
| Transaction       | #35608 was processed on 12/18/2020. |        |   |
| From              | COMMERCIAL CHECKING ****2687        |        |   |
| То                | RLC VARIABLE ****200201             |        |   |
| Amount            | \$0.01                              |        |   |
| Date              | 12/18/2020                          |        |   |
| Memo              | Funds Transfer via Online           |        |   |
|                   |                                     |        |   |
| Manage Transfe    | Close                               |        |   |
|                   |                                     |        |   |
| \$                |                                     | 0.00   |   |
|                   |                                     |        |   |
| Frequency         |                                     |        |   |
| One-time transfer |                                     | $\sim$ |   |
| Transfer Date     |                                     |        |   |
| 12/18/2020        |                                     |        |   |
|                   |                                     |        |   |
| Memo (optional)   |                                     |        |   |
|                   |                                     |        |   |
|                   |                                     |        |   |
|                   | Transfer Funds                      |        |   |

> You will receive a Transaction Processed confirmation screen when the transaction has finished.

You can click **Manage Transfer** to see the transaction in the Online Activity page, otherwise, click **Close**.

Please note, the loan payment will process immediately, but loan information on AccessJFG will not update until the next business day.

# Additional Resources and Support

- For additional resources, including "how-to" guides, please visit our online Client Resources page at:
  - » <u>https://www.johnsonfinancialgroup.com/client-resources</u>
- If further support is needed, please call our Treasury Management Support Center at 888.769.3796 or by email at <a href="mailto:tmsupport@johnsonfinancialgroup.com">tmsupport@johnsonfinancialgroup.com</a>.